# Installationshinweise für die CCU3 Firmware-Version 3.53.30 (oder höher)

Durch die Erweiterung des Homematic IP Protokolls wird das Homematic IP System noch flexibler. Diese Version ermöglicht

- den Ausbau der Funkreichweite über Access Points,
- das Anbinden von mehreren Elektroverteilungen über weitere Homematic IP Wired Access
  Points sowie
- die Ausfallsicherheit für direkte Verknüpfungen zwischen Funk- und Wired-Geräten durch das Einbinden eines zusätzlichen Access Points.

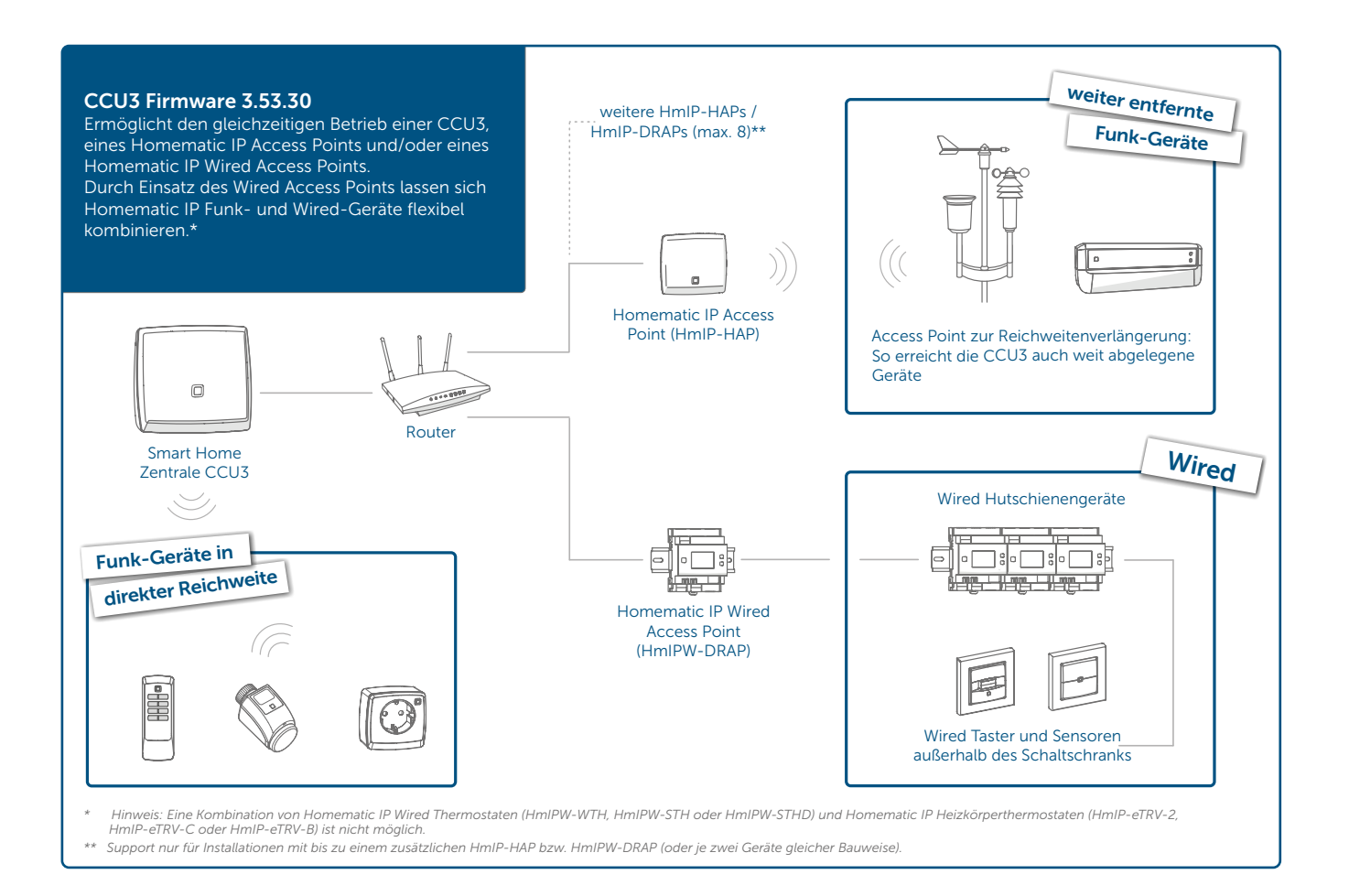

Eine Ausnahme im Zusammenspiel zwischen Funk- und Wired-Geräten stellt lediglich die Kombination von Wired-Wandthermostaten (HmIPW-WTH, HmIPW-STH(D)) und batteriebetriebenen Funk-Heizkörperthermostaten (HmIP-eTRV-2, HmIP-eTRV-C oder HmIP-eTRV-B) dar.

#### Erweiterung der Funkabdeckung für Installationen mit der Smart Home Zentrale CCU3 1.

Die Erweiterung des Homematic IP Funkprotokolls bietet zudem die Möglichkeit, die Funkabdeckung erheblich zu vergrößern. Dies ist beispielsweise für Installationen in größeren Gebäuden oder auf mehreren Etagen von Vorteil.

Wird die CCU3 beispielsweise im Erdgeschoss platziert, kann ein zusätzlicher Access Point eingesetzt werden, um die Funkreichweite für die Kommunikation mit Geräten im Obergeschoss oder im Außenbereich zu erweitern.

Im Vergleich zur Reichweitenverlängerung mit Homematic IP Schalt-Steckdosen bzw. Schalt-Mess-Steckdosen ist der Einsatz eines zusätzlichen Homematic IP Access Points vorzuziehen. Dies bietet den Vorteil, dass der Duty Cycle\*1 einer Installation durch erhöhten Funkverkehr beim Einsatz eines zusätzlichen Access Points nicht so schnell erreicht wird wie bei Verwendung von Schalt- bzw. Schalt-Mess-Steckdosen.

Für Homematic IP Wired Installationen können mehrere Wired Access Points genutzt werden, um auch weiter entfernte Verteilungen einzubinden.

In Bezug auf die Kombination von mehreren und verschiedenen Access Point Typen wird der Support zunächst für insgesamt zwei Access Points pro Installation gewährleistet. Zukünftig wird der Support auf bis zu acht Access Points ausgeweitet.

Dies bedeutet daher aktuell:

## Support für die CCU3:

1x HmIP-CCU3 + 1x HmIP-HAP und 1x HmIPW-DRAP oder 1x HmIP-CCU3 + 2x HmIP-HAP oder 1x HmIP-CCU3 + 2x HmIPW-DRAP

#### Update durchführen 2.

Wenn Sie die Version 3.53.30 (oder höher) für Ihre CCU3 einrichten möchten, beachten Sie die nachfolgenden Installationshinweise und folgen Sie den Anweisungen. Sie möchten

- einen Wired Access Point, den Sie bereits angelernt und in Betrieb haben, aktualisieren oder
- einen neuen Wired Access Point bzw. Access Point anlernen.

#### 2.1 Einen Wired Access Point, den Sie bereits in Betrieb haben, aktualisieren

Für bestehende Wired Access Points mit einer Firmware-Version unter 2.0.x ist für den weiteren Betrieb die Aktualisierung der Firmware erforderlich. Dazu gehen Sie wie folgt vor:

- Aktualisieren Sie die Firmware der CCU3 wie gewohnt über die WebUI Bedienoberfläche auf die neueste Version 3.53.30 (oder höher). Informationen zum Firmware-Update der Zentrale finden Sie im WebUI Handbuch.
- Löschen Sie den Cache Ihres Browsers.
- In der WebUI öffnet sich automatisch ein Dialog für die Aktualisierung der Firmware Ihres Wired Access Points.

| Hinweis                                                                                                    |                                                                                        | 10 MA                                                                          |                                                        |  |
|----------------------------------------------------------------------------------------------------|----------------------------------------------------------------------------------------|--------------------------------------------------------------------------------|--------------------------------------------------------|--|
| Mit diesem Update<br>zwischen den Hom<br>Dazu ist es erforde<br>Point durchgeführt                                                                                                    | wird durch Advanced Ro<br>ematic IP Funk- und den<br>rlich, dass ein Firmware<br>wird. | uting eine verbesserte Ko<br>Homematic IP Wired-Kor<br>-Update des Homematic I | ommunikation<br>nponenten etabliert.<br>P Wired Access |  |
| Der Homematic IP Wired Access Point befindet sich nach diesem Update im Posteingang<br>und muss dort konfiguriert werden.<br>Alle bereits angelernten und konfigurierten Wired-Geräte in der Installation arbeiten<br>nach dem Undate wie gewohnt weiter. |                                                                                        |                                                                                |                                                        |  |
| Folgende Wired Access Points mit einer inkompatiblen Firmware wurden gefunden und müssen aktualisiert werden:                                                                                                    |                                                                                        |                                                                                |                                                        |  |
|                                                                                                    | Seriennummer                                                                           | Firmwareversion                                                                |                                                        |  |
|                                                                                                    | 001798A26264FD                                                                         | 2.1.128                                                                        |                                                        |  |
| Abbrechen                                                                                                    |                                                                                        |                                                                                | Zum Update                                             |  |

• Klicken Sie auf "Zum Update", um die Access Points im Netzwerk zu suchen.

Wenn Sie auf "Abbrechen" klicken, steht Ihr Wired Access Point dem System nicht mehr zur Verfügung. Es wird empfohlen das Update umgehend durchzuführen. Der Update-Vorgang wird beim nächsten Start der WebUI automatisch neu gestartet.

• Nach Abschluss der Suche wird eine Liste aller Access Points angezeigt, für die ein Update durchgeführt werden muss.

| Homematic IP Access Points |                                        |                         |                       |        |  |  |
|----------------------------|----------------------------------------|-------------------------|-----------------------|--------|--|--|
| Bild                       | Access Point                           | Installierte<br>Version | Verfügbare<br>Version | Aktion |  |  |
|                            | 3014F711A0001798A26264EF<br>HmIPW-DRAP | 2.0.22                  | 2.1.126               | Update |  |  |
| Abbrechen      Neu laden   |                                        |                         |                       |        |  |  |

- Klicken Sie auf "Update", um den Update-Vorgang für den Wired Access Point zu starten.
- *i* Falls der gewünschte Access Point nicht in der Liste angezeigt wird, können Sie die Suche über "Neu laden" erneut starten.
- Geben Sie das Passwort Ihres Wired Access Points ein. Das Passwort (PW) finden Sie auf dem Geräte-Aufkleber Ihres Wired Access Points. Bestätigen Sie die Eingabe mit "OK".

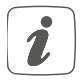

Bei der Eingabe eines falschen Passworts, erhalten Sie eine Fehlermeldung. Überprüfen Sie das Passwort und versuchen Sie es erneut.

• Nach Überprüfung des Passworts wird das Firmware-Update durchgeführt. Dies kann einige Minuten dauern.

| Homematic IP Access Points |                                        |                         |                       |                                       |  |
|----------------------------|----------------------------------------|-------------------------|-----------------------|---------------------------------------|--|
| Bild                       | Access Point                           | Installierte<br>Version | Verfügbare<br>Version | Aktion                                |  |
|                            | 3014F711A0001798A26264EF<br>HmIPW-DRAP | 2.0.22                  | 2.1.126               | Firmware-Update wird<br>durchgeführt. |  |
| Abbrechen                  |                                        |                         |                       |                                       |  |

• Nach erfolgreichem Update befindet sich der Wired Access Point wie ein normales Gerät im Posteingang und kann dort bzgl. Wired Topologie und Netzteilleitung neu konfiguriert werden. Klicken Sie auf "OK".

| Firmware aktualisisert                                                                                                    |  |  |
|----------------------------------------------------------------------------------------------------|--|--|
| Die Aktualisierung der Firmware wurde erfolgreich<br>abgeschlossen.<br>Der Access Point befindet sich jetzt im Posteingang. |  |  |
| ок                                                                                                    |  |  |

• In der Übersicht hat sich die Firmware-Version des Wired Access Points aktualisiert. Klicken Sie auf "Schließen", um den Vorgang zu beenden.

| Homematic IP Access Points |                                        |                         |                       |                           |  |
|----------------------------|----------------------------------------|-------------------------|-----------------------|---------------------------|--|
| Bild                       | Access Point                           | Installierte<br>Version | Verfügbare<br>Version | Aktion                    |  |
|                            | 3014F711A0001798A26264EF<br>HmIPW-DRAP | 2.1.126                 | 2.1.126               | Kein Update erforderlich. |  |
| Schließen Neu laden        |                                        |                         |                       |                           |  |

- Der Wired Access Point befindet sich nach dem Update wie ein normales Gerät im Posteingang.
- Im Posteingang können Sie bei Bedarf Einstellungen vornehmen (z. B. die Änderung des Namens). Klicken Sie anschließend auf "Fertig", um den Wired Access Point vollständig hinzuzufügen.

Alle Wired Geräte in der Installation arbeiten nach dem Update wie gewohnt in der bestehenden Konfiguration weiter und benötigen keine zusätzlichen Anpassungen.

### 2.2 Einen neuen Wired Access Point (HmIPW-DRAP) bzw. Access Point (HmIP-HAP) anlernen

Für neue (Wired) Access Points mit einer Firmware-Version unter 2.0.x ist für das Anlernen und den Betrieb die Aktualisierung der Firmware erforderlich. Gehen Sie dazu wie folgt vor:

- Aktualisieren Sie die Firmware der CCU3 wie gewohnt über die WebUI Bedienoberfläche auf die neueste Version 3.53.30 (oder höher). Informationen zum Firmware-Update der Zentrale finden Sie im WebUI Handbuch.
- Wählen Sie unter "Einstellungen" den Menüpunkt "Systemsteuerung " aus.
- Klicken Sie auf den Button "Access Points mit inkompatibler FW", um die Firmware-Überprüfung des neuen (Wired) Access Points zu starten. Der (Wired) Access Point muss sich dafür bereits im Netzwerk befinden.

| Home <b>Matic</b> Ad<br>home <b>matic</b> sta | min<br>artseite > Einste<br> | allungen > Systemsteuerung   |               |                                       |   |                             |
|-----------------------------------------------|------------------------------|------------------------------|---------------|---------------------------------------|---|-----------------------------|
| Startseite Status und Bed                     | lienung Prog                 | ramme und Verknüpfungen      | Einstellungen |                                       |   |                             |
| Zentralen-<br>Wartung                         | ?                            | Sicherheit                   | •             | Zeit-/<br>Positionseinstellung        | ? | Netzwerkeinstellungen       |
| Firewall konfigurieren                        | ?                            | LAN Gateway<br>Konfiguration |               | Zusatzsoftware                        | ? | Allgemeine<br>Einstellungen |
| Sicherheits-<br>Assistent                     | ?                            | Kopplungen                   |               | Access Points mit<br>inkompatibler FW | ? | CloudMatic                  |
| NEOServer                                     | ?                            |                              |               |                                       |   |                             |

• Nach erfolgreicher Suche wird eine Liste mit allen (Wired) Access Points im Netzwerk (auch noch nicht angelernte Access Points) mit entsprechender Update-Empfehlung angezeigt.

| Homematic IP Access Points |                                        |                         |                       |        |  |
|----------------------------|----------------------------------------|-------------------------|-----------------------|--------|--|
| Bild                       | Access Point                           | Installierte<br>Version | Verfügbare<br>Version | Aktion |  |
|                            | 3014F711A00003D3C98CB64F<br>HMIP-HAP   | 2.0.36                  | 2.1.126               | Update |  |
|                            | 3014F711A0001798A99B1B7C<br>HmIPW-DRAP | 2.0.22                  | 2.1.126               | Update |  |
| Abbrechen      Neu laden   |                                        |                         |                       |        |  |

i

Falls der gewünschte (Wired) Access Point nicht in der Liste angezeigt wird, können Sie die Suche über "Neu laden" erneut starten. Sollte der (Wired) Access Point trotzdem nicht in der Liste erscheinen, handelt es sich um einen (Wired) Access Point mit aktueller Firmware und Sie können direkt mit dem Anlernen beginnen.

- Klicken Sie auf "Update", um die Firmware zu aktualisieren.
- Geben Sie das Passwort Ihres (Wired) Access Points ein. Das Passwort (PW) finden Sie auf dem Geräte-Aufkleber Ihres Wired Access Points. Bestätigen Sie die Eingabe mit "OK".

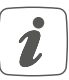

Bei der Eingabe eines falschen Passworts, erhalten Sie eine Fehlermeldung. Überprüfen Sie das Passwort und versuchen Sie es erneut.

- Nach Überprüfung des Passworts wird das Firmware-Update durchgeführt. Dies kann einige Minuten dauern.
- Klicken Sie nach erfolgreicher Aktualisierung der Firmware im rechten, oberen Bildschirmbereich auf "Geräte anlernen", um dem System einen neuen (Wired) Access Point hinzuzufügen.
- Sie haben die Möglichkeit, den (Wired) Access Point bei aktiver Internetverbindung automatisch über "HmIP Gerät anlernen" zu suchen. Alternativ können Sie den Key und die SGTIN Ihres (Wired) Access Points manuell eingeben. Den Key und die SGTIN finden Sie auf dem QR-Code-Aufkleber Ihres (Wired) Access Points.

| Homematic    | Homematic Gerät direkt anlernen<br>Um ein Homematic Gerät an die CCU anzulernen, klicken<br>Sie auf den Button "HM Gerät anlernen". Der<br>Anlernmodus der CCU ist dann für 60 Sekunden aktiv.<br>Aktivieren Sie innerhalb dieser Zeit den Anlernmodus des<br>Homematic Gerätes, das angelernt werden soll.<br>Anlernmodus nicht aktiv                                                                   | Homematic Gerät mit Seriennummer anlernen<br>Um ein Homematic Gerät über die Seriennummer anzulernen, geben Sie<br>die Seriennummer des Gerätes ein und klicken Sie auf "HM Gerät<br>anlernen".<br>Achtung!<br>Diese Funktion steht nicht für alle Homematic Geräte zur Verfügung.<br>Seriennummer |
|--------------|----------------------------------------------------------------------------------------------------|----------------------------------------------------------------------------------------------------|
| Homematic IP | Homematic IP Gerät mit Internetzugang anlernen<br>Homematic IP Geräte können auch über die CCU<br>angelernt werden. Klicken Sie auf den Button "HmIP<br>Gerät anlernen". Der Anlernmodus der CCU ist dann für<br>60 Sekunden aktiv. Attivieren Sie innerhalb dieser Zeit<br>den Anlernmodus des Homematic IP Gerätes, das<br>angelernt werden soll.<br>Anlernmodus nicht aktiv<br>HmIP Gerät<br>anlernen | Homematic IP Gerät ohne Internetzugang anlernen<br>Homematic IP Geräte können auch ohne aktiven Internetzugang an die<br>CCU angelernt werden. Geben Sie den KEY und die SGTIN ein und klicken<br>Sie auf "HmIP Gerät anlernen (lokal)".<br>KEY<br>SGTIN                                           |
| Zurück       | Posteingang<br>(0)                                                                                                    |                                                                                                    |

- Der (Wired) Access Point befindet sich nach erfolgreichem Anlernen im Posteingang. Klicken Sie auf "Posteingang".
- Im Posteingang können Sie bei Bedarf erste Einstellungen vornehmen (z. B. die Änderung des Namens). Klicken Sie anschließend auf "Fertig", um den Anlernvorgang abzuschließen.

Weitere Details zum Anlernen und Konfigurieren neuer Geräte finden Sie, je nach verwendetem System, im Homematic IP Anwenderhandbuch, im Homematic IP Wired Systemhandbuch sowie im Homematic WebUI Handbuch.